## <u> 자격인증시험 온라인 접수 방법</u>

### 1. 온라인 원서접수

(1) 홈 화면의 '원서접수' 또는 기술자 자격응시의 '원서접수' 선택

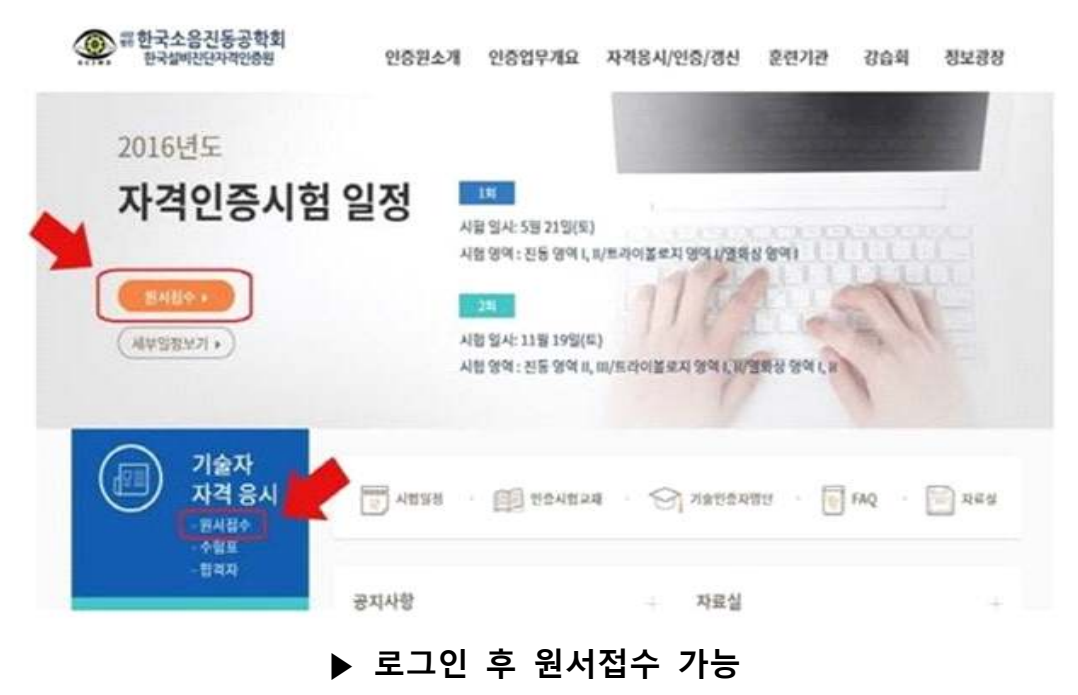

(2) '원서접수 바로가기' 선택

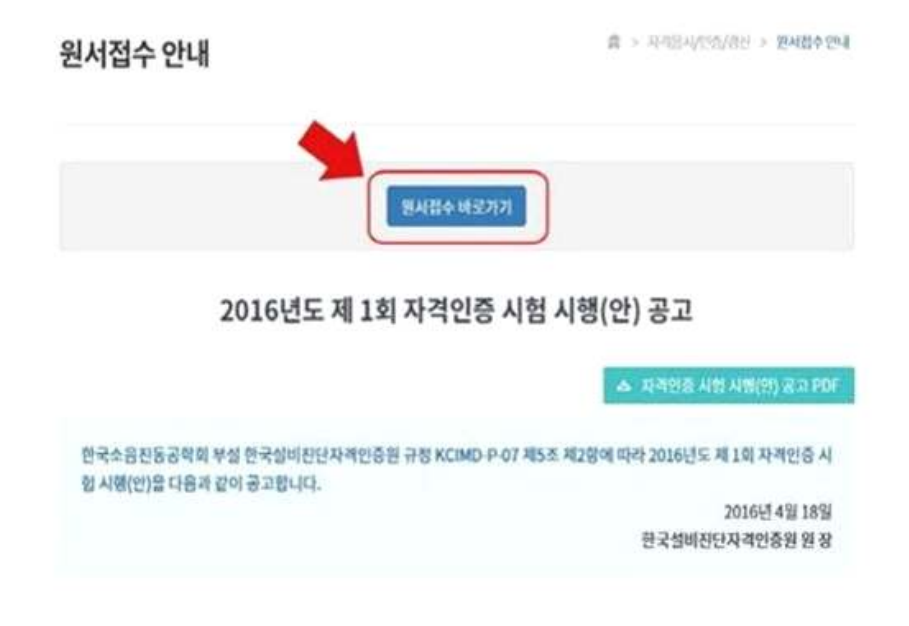

(3) '응시분야 및 영역' 선택

| 원                | 서접수 ) 첨부/                    | 등의 > | 절제                         |            | 접수완료 |
|------------------|------------------------------|------|----------------------------|------------|------|
| ♣ 원서접4<br>☑ 응시분야 | 수(필기시형)<br>및 영역              |      |                            |            |      |
| 응시연도             | 2016 년                       |      | ध्र <sup>1</sup> 1 म       |            |      |
|                  | ● ISO 18436 Part 2(전등친단기술자)  | 01   | গৰা <b>ভ</b> প্ৰৰণ ় গ্ৰৰণ | ় ় প্রধান |      |
| 동시분야             | 〇 ISO 18436 Part 4(현장윤활진단기술) | b 09 | ଏବା ୦ ସବା। ୦ ସବା।          | E.         |      |
| ष्ट्र छल         | 이 ISO 18436 Part 7(영화상진단기술자) | 09   | ଏଏ ୦ ଖବା ୦ ଖବ <b>ା</b>     |            |      |
|                  |                              |      |                            |            |      |

#### (4) 신청자 정보 입력

| 9 9        | (영문) 풍길동<br>(영문) Gil Dong Hong |               | "사진파일을 선택하시고 신정풍을 작성하신 후<br>페이지 하단의 저장 버튼을 클릭하세요. |
|------------|--------------------------------|---------------|---------------------------------------------------|
| 1982       | 19701231                       |               |                                                   |
| 작장영        | 한국설비진단차객인증원                    | 사 전<br>(반영향권) |                                                   |
| 이메일        | hong123@kci-md.or.kr           |               |                                                   |
| 변변호        | 06651 부분원호 곳기                  |               | C:/Users'ikci-md_( 잦아보기,                          |
| <b></b> ¢¢ | 서용 서조구 서조중양로 69 (서조동)          | 주소상세          | 르네상스오피스텔 1406호                                    |
| 598        | 010 🔽 - 0000 - 0000            | 전화번호          | 02-000-0000                                       |

#### ▶ 사진크기 : 모니터로 볼 때 300 × 400(픽셀) 이상

#### (5) '경력사항' 입력

| 재직기간    | 근무치                     | 소약 및 직위 | 8885         | 삭지     |
|---------|-------------------------|---------|--------------|--------|
| 재직기간    | 2014-01-07 ~ 2016-04-23 | 근무치     | 한국설비진단자격인증원  |        |
| 소속 및 직위 | 림원                      | 당당업무    | 변속기 생산설비 유지보 | 수 및 진단 |

▶ 근무처, 소속 및 직위, 담당업무 등이 다양할 경우, 하단의 '경력추가'를 선택

#### (6) '훈련내용' 입력 후 '다음' 선택

| 운전기관명 | જીવા  | 환전케이피에스      | • |                             | ଖୁଖ୍ୟ | 2015-03-08 | ~  | 2015-03-1 |
|-------|-------|--------------|---|-----------------------------|-------|------------|----|-----------|
|       | 8911  | 비케이비전        | • | 문한기간<br>(시작일과 중류일을 중익해      | थ्रथग | 2016-04-10 | -  | 2015-04-1 |
|       | ष्ठदश | - 훈련기관명 선택 - | ~ | 서 표시되는 당력에서 해당<br>실자를 선역하세요 | ଖମ୍ୟା |            | ]- |           |
|       | 991V  | - 문헌기관명 선택 - | ~ |                             | ଖ୍ୟାv |            | -  |           |

▶ 응시분야 및 영역, 신청자 정보, 경력사항, 훈련내용 중 <u>한 가지라도 미입력 시 접수반려 상태</u>

### 2. 첨부파일(구비서류) 등록 및 개인정보 수집·활용 동의

#### (1) 응시분야 및 영역 확인

| ㅎ 피인처브                               | 미 토이/린기시허)          |          |    |      |  |
|--------------------------------------|---------------------|----------|----|------|--|
| ···································· | 옷 중의(콜기지임)<br>영역    |          |    |      |  |
| 용시연도                                 | 2016 년              |          | 희자 | 1.82 |  |
| 용시분여                                 | ISO 18436 Part 2 (8 | 친동친단기술자) | 99 | 891  |  |

(2) 첨부파일 등록

|           |                                  | The last N | NUSCIONS                   |                                  |             |
|-----------|----------------------------------|------------|----------------------------|----------------------------------|-------------|
|           | C:\Users\kci-md_eidtor\Desktop\@ | X4百八       | 2016년 4월 1일 이전 교육          | C:\Users\kci-md_eidtor\Desktop\? | <b>찾아보기</b> |
| 경력(재직)중명서 | C:\Users\kci-md_eidtor\Desktop\잡 | 찾아보기       | 수료중<br>(2016년 4월 1월 이루 고육) |                                  | Rh01+4 71   |
|           |                                  | <u> </u>   |                            | C. Osers KCI-mo_endor Desktop/s  | X VIX.VI    |
|           |                                  | 찾아보기       | 1                          |                                  |             |
|           |                                  | 찾아보기       | 자격증사본                      | C:\Users\kci-md_eidtor\Desktop\? | 찾아보기        |

아전

다용

- 경력증명서 : 응시자 인적사항, 재직기간, 상세업무(담당업무), 발급자 날인(서명), 회사명이 모두 기입되어있는 경우에만 인정 (상세업무가 포함된 경력증명서 제출이 어려운 경우, 별지 등에 상세업무 내용, 업무 수행 여부를 확인할 수 있는 담당자 성명, 직책, 연락처를 함께 기입하여 제출 가능)
- ▶ 훈련이수증명서 : 교육기간이 16년도 3월 31일 까지인 경우, '훈련이수증명서'만 인정
- ▶ 수료증 : 교육기간이 16년도 4월 1일 부터인 경우, '수료증'만 인정

#### (3) 개인정보 수집·활용 동의 확인 후 '다음' 선택

#### · :: 개인정보 수집·황용 등의서

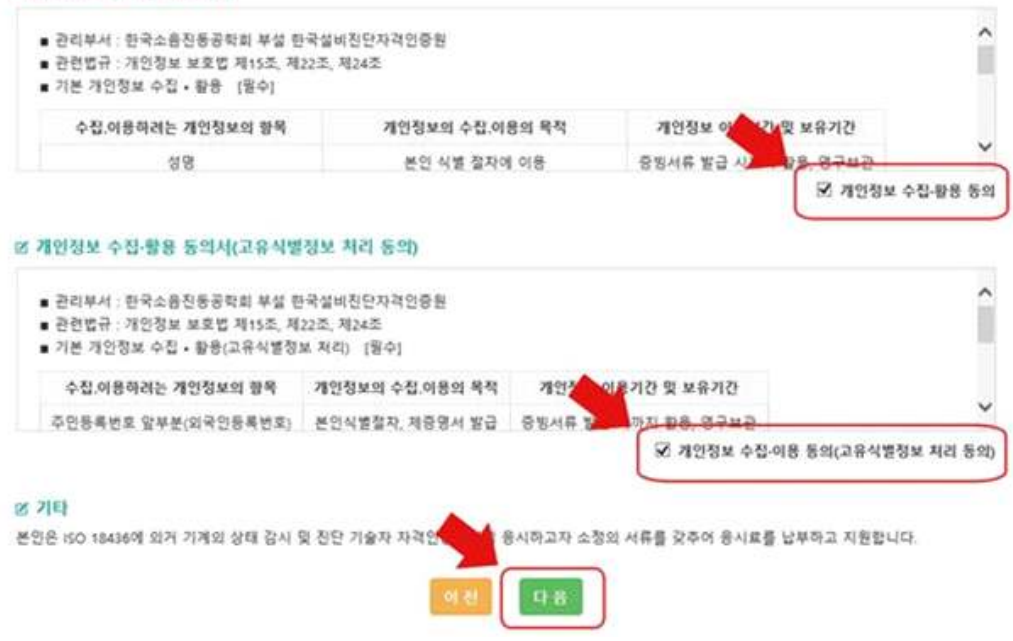

### 3. 응시료 결제(신용카드 또는 무통장입금)

(1) 응시분야 및 영역, 결제비용 확인 후 하단의 '결제 및 신청서 제출' 선택

| 설제(필기시  | (험)                        |      |       |
|---------|----------------------------|------|-------|
| 시분야 몇 일 | લ                          |      |       |
| 응시연도    | 2016 년                     | 創料   | 1 8[  |
| 응시분야    | ISO 18436 Part 2 (천동친단기술자) | ଖ୍ୟ  | G 911 |
| 세       |                            |      |       |
| 결제비용    | 130,000 巻                  | 유학에서 | 아님    |

### (2)-1. 인증료 결제《신용카드》① 결제서비스 이용약관에 동의 후 '다음' 선택

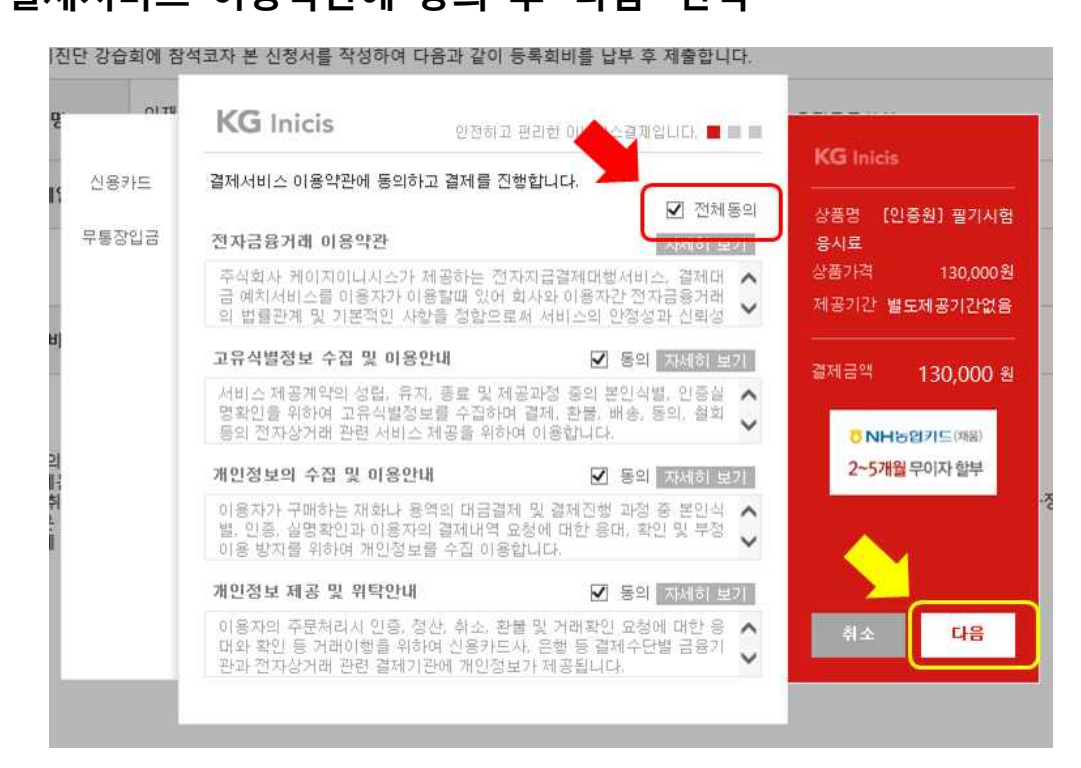

② 좌측에서 '신용카드'로 선택된 것 확인 → 결제할 카드 선택
 → 우측 하단의 '다음' 선택하여 필기시험 응시료 결제

| 신용카드  |               |                       | 응 무 이 자    | KG Inicis                        |
|-------|---------------|-----------------------|------------|----------------------------------|
| 무통장입금 | О КРАУ        | ○ 삼성카드 🛢 🔯            | ○ 현대카드 🛢 🔞 | 상품명 [인증원] <sub>필기시험</sub><br>응시료 |
|       | 〇 비씨카드 🗳      | ○ KB국민                | ○ 신한카드 😫   | 상품가격 130,000                     |
|       | ○ 롯데카드¦월      | ○ NH채움 <mark>열</mark> | ● 하나카드     | 제공기간 별도제공기간없                     |
|       | 이 씨티카드 🔛      | O UnionPay            | ○ 하나(외환)₩  |                                  |
|       | ○ 우리카드 😫      | 그외의 카드 🔽              |            | 결제금액 130,000                     |
|       | ○ 원클릭 결제 - 선택 | - 💙 할부개               | 월 일시불 💙    | <mark>○ NH농업키드(湖園)</mark>        |
|       | 📰 신한 앱카드 결제   |                       | .77        | 2~5개월 무이자 할부                     |
|       |               |                       |            |                                  |
|       |               |                       |            |                                  |

#### ③ 결제 완료 확인 후 '다음' 선택

| 결제(필기시   | (험)                        |       |                                         |  |
|----------|----------------------------|-------|-----------------------------------------|--|
| 용시분이 및 위 | 191                        |       |                                         |  |
| 응시안도.    | 2016 H                     | 劇科    | + #L                                    |  |
| 용시분여     | ISO 18436 Part 2 (찬동찬단기술자) | শপ    | 890                                     |  |
| 2.18     |                            |       | 4                                       |  |
| 김세비용     | 130,000 원                  | Finda | U V V V V V V V V V V V V V V V V V V V |  |

▶ 결제가 완료되어야 원서접수가 완료 됨

#### (2)-2. 인증료 결제《무통장입금》

#### ① 결제서비스 이용약관에 동의 후 '다음' 선택

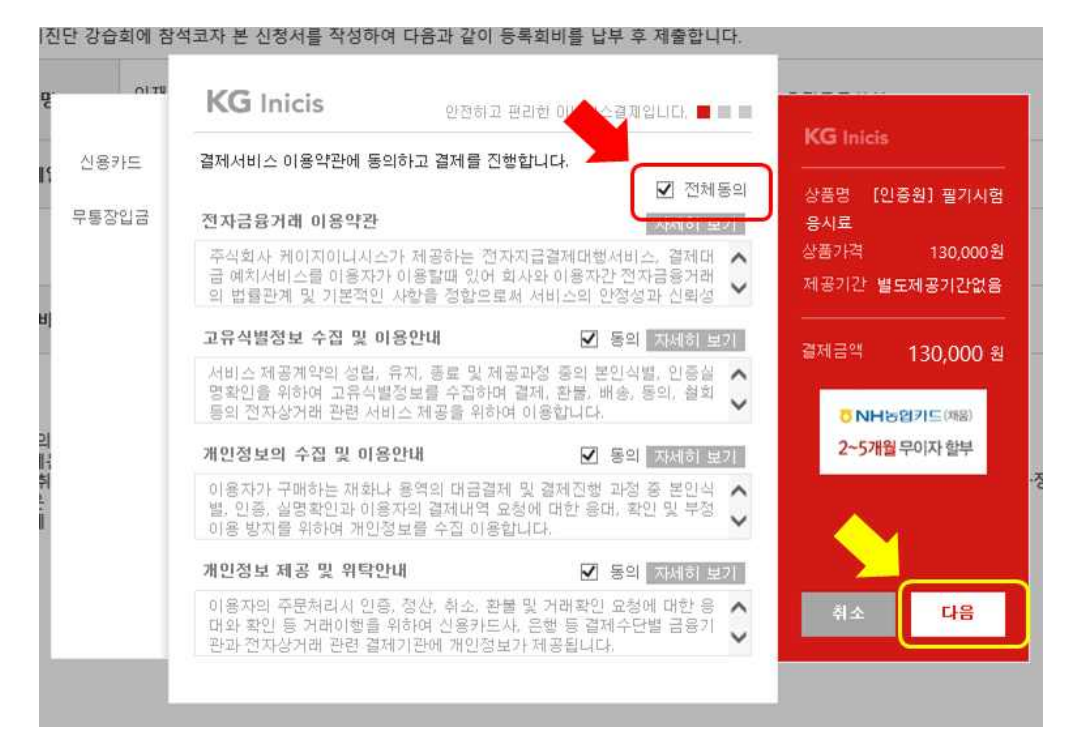

 ② 좌측에서 '무통장입금'선택 후 입금은행, 송금자명 입력 → 입금기한 선택 (영수증이 필요할 경우, '현금영수증 발행' 선택) → 우측 하단의 '다음' 선택

| 비진단 강습회에 현        | KG Inicis          | 안전하고 편리한 이니시스쉐게입니다. 🔳 📕 🔳                                        | KG Inicis                               |
|-------------------|--------------------|------------------------------------------------------------------|-----------------------------------------|
| 신용카드<br>메1 무통장입금  | 입금은행<br>송금자명       | KEB 하나은형                                                         | 상품명 [안중원]필기시험<br>응사료<br>사곡기계 120 000 원  |
| 1                 | 입금계좌번호             | 20893858262637<br>(사)한국소음진동공학회                                   | 제공기간 별도제공기간없음                           |
| (의                | 입금기한<br>☑ 현금영수증 발행 | 2016 ✔ 년 09 ✔ 월 10 ✔ 일<br>● 소득공제용 ○ 지출증방용<br>휴대폰번호 ✔ 01012345678 | KB국민 앱카드<br>Kmotion 신규고객<br>카카오이모티콘 제공! |
| 이:<br>취<br>은<br>에 |                    |                                                                  | े<br>श± [[[]]                           |

- ※ 입금기한 내에 입금이 완료되어야 함
- ※ '현금영수증 발행'을 선택 하지 않는 경우 <u>별도로 결제완료 메일(영수증)이</u> <u>발송되지 않으며</u>, 이니시스 홈페이지의 '결제내역 조회'로 확인할 수 있음
- ③ 입금관련 정보 확인 후, 하단에 결제완료 메일을 받을 이메일 입력 → 우측 하단의 '다음' 선택

|       | i co micis  | 안전하고 관리한 이니시스결계입니다. 副 罪                       | KG Ini | cis                   |
|-------|-------------|-----------------------------------------------|--------|-----------------------|
| 신용카드  | 결제방법        | 무통장입금(가상계좌)                                   |        |                       |
| 루통장입금 | 인글으해        | KEB 하나은행                                      | 888    | [인용원] 철가지입<br>응시료     |
|       | BCCB        | (예금주:(사)한국소음진동공학회)                            | 상품가격   | 130,000 ខ្            |
|       | 입금계좌번호      | 주문완료 페이지에서 확인 가능합니다.                          | 제공기간   | 별도제공기간없음              |
|       | 입금기한        | 2016년 09월 10일                                 | 경제금액   | 130.000 #             |
|       | 판매자         | (사)한국소음진동공학회                                  |        | 100,000 -             |
|       | 구매자         | 이 * 영                                         | Km     | B국민 앱카드<br>otion 신규고객 |
|       | 191010      | hgd123@kci-md.or.kr 🗙                         | 카카5    | 2이모티콘제공!              |
|       | 0101120     | 입력하신 이메일로 결제내역을 보내드립니다.                       |        |                       |
|       | · 결제 내용을 확인 | 후, 동의하시면 <mark>우측 하단의 '결제</mark> '버튼을 눌러주십시오. |        | <mark>`</mark> l      |
|       |             |                                               |        |                       |
|       |             |                                               | 취소     | 다음                    |

| · 특한국소음진동공학회<br>한국발에진단자적인송함 | 인증원소개 인증업무개요                                                              | 자격용시/연충/중신 흘런기관                                                               | () 4.) MY 관정<br>강슈의 원보관장 |
|-----------------------------|---------------------------------------------------------------------------|-------------------------------------------------------------------------------|--------------------------|
| 2016년도<br>자격인증시험            | 일정 11<br>시흥 동사 5월 21 당<br>시흥 당여 : 진동 영역<br>시행 당사 11월 19일<br>시행 양역 : 진동 영역 | if m/wwollifiert &ar fit, 교육유 상소 (<br>ife)<br>if n/wr20(고등1 전교1/프로이 유요)<br>23 |                          |
| 기술자<br>자격용시<br>- ****       | אניזא 🔛 אינאע 👔                                                           | 24 · 😪 ARTICANTA · [                                                          | IAQ DATES                |

# 4. 접수 후 진행현황 확인 (1) 로그인 후 홈페이지 상단의 '마이페이지' 또는 좌측의 '수험표' 선택

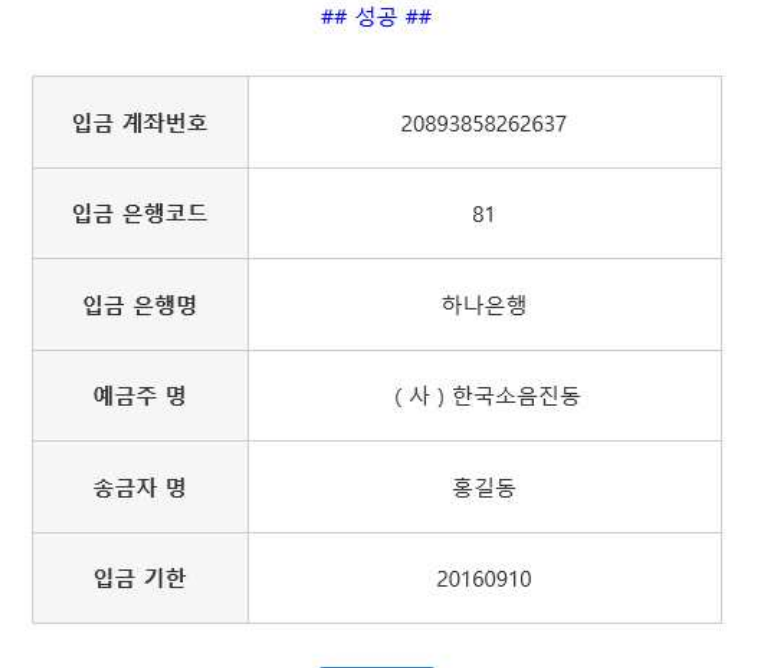

확인

#### ④ 결제요청 완료

- 9 -

(2) '진행현황' 확인

▶원서접수 완료 시(응시료 결제 완료 후) 상태 : 자격심사중

| 기술  | 자 자격 등 | 응시 |                             |     |            | 🖶 > piotatoti | U > 기송자자격용시 |
|-----|--------|----|-----------------------------|-----|------------|---------------|-------------|
| No. | 시험년도   | 회자 | 응시분야                        | ଖ୍ୟ | 접수일        | 진행연향          | 출력/인증신청     |
| 1   | 2016   | 1  | ISO 18436 Part 2<br>진동진단기술자 | 영역॥ | 2016-04-28 | 자격심사중         |             |

▶ 자격심사 과정 중 응시자의 보완자료가 필요한 상태 : 접수반려(보완자료 요청)

| 기술  | 자 자격 | 응시 |                             |        |            | E > Diotalota) | > 기송자자격당시 |
|-----|------|----|-----------------------------|--------|------------|----------------|-----------|
| No. | 시험년도 | 회차 | 용서분야                        | ଖୁଖ    | 접수원        | 진행연황           | 출력/안중신청   |
| 1   | 2016 | 1  | ISO 18436 Part 2<br>진동진단기술자 | ଖୁଖ୍ୟା | 2016-04-28 | 접수반려(보안자료요청)   |           |

#### ▶보완자료를 등록한 후의 상태 : 보완자료 제출완료

| 기술  | 자 자격 | 응시 |                             |      |            | n > themator | 니 > 기술자자격용/ |
|-----|------|----|-----------------------------|------|------------|--------------|-------------|
| No. | 사업년도 | 큋차 | 응시분야                        | ଖବ   | 접수영        | 진영연향         | 출력/안중신청     |
| 1   | 2016 | 1  | ISO 18436 Part 2<br>진동진단기술자 | ଖୁଖା | 2016-04-28 | 보안자료제출안료     |             |

#### ▶심사결과(접수기간 종료 후), 인증시험자격이 미충족인 경우 : 응시 불가

章 > 미야비아지 > 기술자자격용시

#### 기술자 자격 응시

| No. | 시형년도 | 외차 | 응시분야                        | ଖ୍ୟ    | 접수업        | 진행연왕  | 출력/인증신청 |
|-----|------|----|-----------------------------|--------|------------|-------|---------|
| 1   | 2016 | 1  | ISO 18436 Part 2<br>진동진단기술자 | ଖୁଖ୍ୟା | 2016-04-28 | 응시 불가 |         |

#### ▶심사결과(접수기간 종료 후), 인증시험자격이 충족된 경우 : 자격심사 통과 → 수험표 출력 가능

#### 즘 > 아이베이지 > 기술자자격용시 기술자 자격 응시 출력/민증산청 No. 시험년도 회차 용시분야 89 접수영 진영헌 ISO 18436 Part 2 수업표 출력 1 영역# 2016-04-28 자격심사 통과 1 2016 진동진단기술자

## <u> 수험표 출력 방법</u>

| 2016년도<br>자격인증시험 일정<br>사항 명석: 전동 명석1, 비표국이불 #지 명석1/필취상 영석1 |
|------------------------------------------------------------|
|                                                            |

#### (2) 진행현황 우측의 '수험표 출력' 선택

기술자 자격 응시

즘 > 아이버이지 > 기술자자격용시

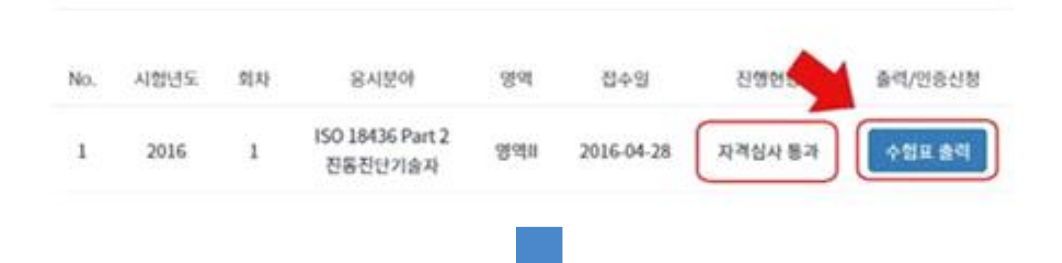

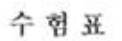

| 응시꾼이        | 150 184M Part 2 (전통광당기술개) |   |
|-------------|---------------------------|---|
| 응시영역        | 영역8                       |   |
| 수업번호        | 16VC201001                |   |
| 성 명<br>(만금) | 홍길동                       | 0 |
| ***         | 19701231                  |   |
| 지장영         | 한국설비진단가격인증원               |   |

▶심사결과(접수기간 종료 후),
 <u>자격심사 통과자에 한하여 수험표 출력 가능</u>
 ▶수험표 출력 기간 : 최소 시험 5일 전 부터
 ▶자격시험 응시 시, <u>수험표 지참 필수</u>

### 지격인증시험 응시료 영수증 발급 방법

《신용카드 결제자》- 방법 1 (1) KG이니시스에서 결제 시 입력한 메일주소로 결제완료메일 발송

| 10 14                | 님의결제가                       | 완료되            | 티었습니               |
|----------------------|-----------------------------|----------------|--------------------|
| 8길동고객님의              | (사)한국소음전동공학회에서 HSPILIA스     | 경제시스럽을 통고      | e 경제하는 내역입니다.      |
| KIS이니시스는 문<br>요.     | 라인 철제를 대방하는 업체로 구매하신 상품     | [이 취소 및 배송 등   | [미는 삶에 구입하신 상업에 문유 |
|                      |                             |                |                    |
| 결제금역                 |                             |                | 1,000              |
| 93 og                | 전 문 개트, 4009-0000-XXXX-XXXX | 7858           | 홍길동                |
|                      | 2016년 045 275 134231분       | <b>≎</b> £ 3₩8 | (@@#I\$7N#844      |
| 공격 당시                |                             |                |                    |
| 83 94<br>83 94       | 필사형                         | 98 8 B 9       | (4)842828844       |
| 9394<br>9490<br>9778 | 949<br>12345678             | 78 528<br>044  | (A)ex2828844       |

좌측 하단의 '영수증 출력' 선택

(2) 결제 시 입력한 정보 입력

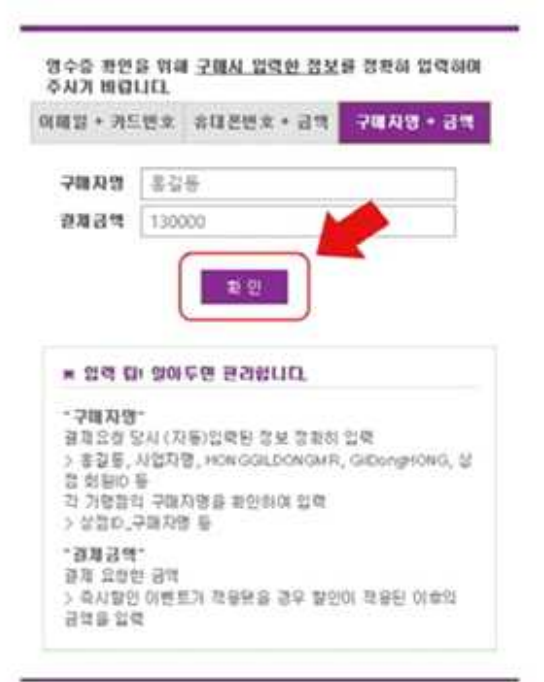

▶ 입력방법 1 : 이메일 + 카드번호 입력방법 2 : 휴대폰번호 + 금액 입력방법 3 : 구매자명 + 금액

▶ 정보 입력 후 '확인' 선택

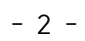

|                            | 242         | zean aus sw | cum satas eu | b # 4 918       | 5.24                             |
|----------------------------|-------------|-------------|--------------|-----------------|----------------------------------|
| KG Inicis                  | 전자경제        | 마케칭센터       | 소식/답립        | 고객센터            | 비사소개                             |
| KG이니시스와                    | BPAY        | 利量的间歇作      | KOREJAIS \$4 | 자주물는 글 문        | KG OLLAIC 27                     |
| 8퍼센트가 함께 하는                | Helo Sta    |             | 0/8 5/84     | <b>2</b> 14月(7) | $A/\boxtimes \oplus \mathcal{H}$ |
| 쉽고빠른                       | 사용을 수가 및 변경 |             |              | 编奏试明 反射         | 2346                             |
| 크라우드펀딩                     | 2003        |             |              |                 | 年7)日11                           |
| 만나보세요!                     | (1871도 등록확인 |             |              |                 | 220                              |
| and a second second second | Recented    |             |              |                 | 名科世望                             |
| 민나려 가기>                    | 7,908       |             |              |                 |                                  |

《신용카드 결제자》- 방법 2 (1) KG이니시스 홈페이지에 접속하여 하단의 '결제내역 조회' 선택

| diam'r a'r        | 1.0.1-                 | 배용선                                                       |            |        | K   | ŝ  | in |
|-------------------|------------------------|-----------------------------------------------------------|------------|--------|-----|----|----|
| 10.68             |                        | HETE 4089-6600                                            |            |        |     |    |    |
| 31                | ****                   |                                                           |            |        |     |    |    |
| 8870              |                        | 24648                                                     | 1          |        |     |    |    |
|                   | -H R                   |                                                           | 891        | 8      | _   | _  |    |
| MARTIN GUTT       | 0                      | NWE                                                       |            |        | 1   |    |    |
| 2016/04           | 27 13 31 06            | 10                                                        | (순응) 등기    | ~ 50   | PAL |    |    |
| 2189 EV           |                        | 81/04                                                     | 123.45     | 678    |     |    |    |
| 100               |                        | Contract of                                               | 12,943     | non-th | m   | -  | è  |
| TAX NOT           | 00.00                  | 2454                                                      |            |        |     |    | 5  |
|                   | and a lot of           | 4214                                                      | T I I I    |        |     |    | 4  |
| 해제에지어나시스          |                        | 2484                                                      |            | 1      | 0   | 0  |    |
| 79世紀 司車           |                        |                                                           |            |        |     | F) | ١. |
| 0091              |                        | 10.4                                                      |            |        |     |    | 1  |
| いない日本でき           |                        | 9.4                                                       | 1.1        | 1      | 0   | 0  | ¢  |
| 220               |                        | 930 EX                                                    |            |        |     |    |    |
| STATE OF STREET   |                        | ADMINISTRATION OF                                         |            |        |     |    |    |
|                   | N SI                   | (사)관국수중왕통광학회                                              |            |        |     |    |    |
| All               | IAT                    | NOH                                                       |            |        |     |    |    |
|                   |                        | AUNGATE                                                   |            |        |     |    |    |
| 02.0              | <b>N 2</b> N           | 220-82-00676                                              |            |        |     |    |    |
| 7188 <b>#</b> 4   |                        | NUU 4a                                                    |            |        |     |    |    |
| 경기도 성남/<br>(중스페이스 | 식 보단구 670<br>11 A월 6층) | 서 등 특별시 서 유 한 서 유 등 양<br>로 691406(서 유 등, 분야상 승 모 텍스<br>명) |            |        |     |    |    |
| etores.           |                        | 0828(94.44.52)                                            |            |        |     |    |    |
| 1688              | 4064                   |                                                           | 02-8474-   | 8002   |     |    |    |
|                   |                        | -                                                         | L 097) (Å) | # #7   | -   | -  |    |

▶ 출력 방법 : 상단의 '프린트' 선택

(3) 신용카드 매출전표 확인(출력 가능)

### (2) 상단의 '01 결제수단별' 선택에서 '신용카드' 선택 → 02 카드종류 선택 → 03 결제정보 입력 → 하단의 '조회' 선택

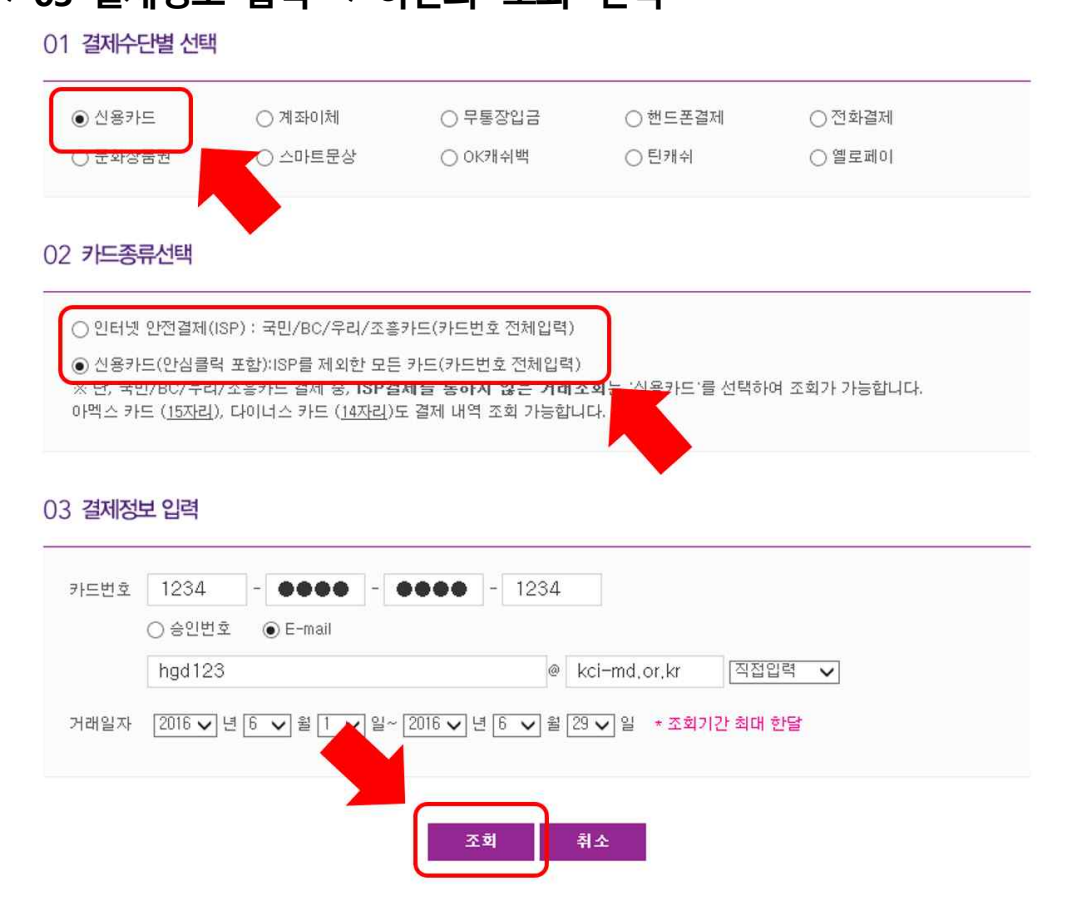

#### 《신용카드 결제자》- 방법 3 결제한 카드의 카드사를 통하여 결제내역 조회 가능

#### 《무통장입금》 - 방법 1

(1) KG이니시스에서 결제 시 입력한 메일주소로 결제완료메일 발송

※ 응시료 결제 시, <mark>'현금영수증 발행'을 선택한 사람</mark> 중 <mark>입금기한 내에</mark> 입금한 사람에 한하여 결제완료메일이 발송 됨

| 고객님의결제가<br>KC 미니시스는 온라인 결제를 대행하는 업체로 구매하다<br>주십시오. | • 완료되었습니다.<br>30니시스 열제시스템을 통해 열제하신 내역입니다.<br>신상품의 취소 및 배송 문의는 실제 구입하신 상점에 문의해 |
|----------------------------------------------------|-------------------------------------------------------------------------------|
| 결제금액                                               | 1,000원                                                                        |
| 결제 수단 <b>가상계좌</b>                                  | 구매자명 홍길동                                                                      |
| 결제 일시 2016년 09월<br>08일 10시 10분                     | <sup>주문 상품명</sup> [인증원]필기시험응시료                                                |
| 할부 기간 해당 <b>사항 없음</b>                              | 구매 상점명 (사)한국소음진동공학회                                                           |
| 승인 번호 해당사항 없음                                      | 연락처 <b>02-3474-8002</b>                                                       |
| 🗐 영수증 출력                                           | 🚻 구매 상점 바로가기                                                                  |

▶ 좌측 하단의 '영수증 출력' 선택

| 영수증 확인을 위해 <u>구매시 입력한 정보</u> 를<br>주시기 바랍니다.                                         | 정확히 입력하여      |
|-------------------------------------------------------------------------------------|---------------|
| 현금영수증정보 + 금액 구매자                                                                    | 명 + 금액        |
| 구매자명 홍길동<br>결제금액 1000                                                               |               |
| 발 인 · · · · · · · · · · · · · · · · · ·                                             |               |
| ※ 급락 법! 할아구한 한다입니다.<br>-구매자명·<br>결제요청 당시 (자동)입력된 정보 정확히 입력                          |               |
| > 홍길동, 사업자명, HONGGILDONGMR, Gill<br>회원ID 등<br>각 가맹점의 구매자명을 확인하여 입력<br>> 상점ID_구매자명 등 | JongHUNG, 272 |

- ▶ 입력방법 1 : 현금영수증정보 + 금액 입력방법 2 : 구매자명 + 금액
- ▶ 정보 입력 후 '확인' 선택

#### (3) 현금영수증 확인(출력 가능)

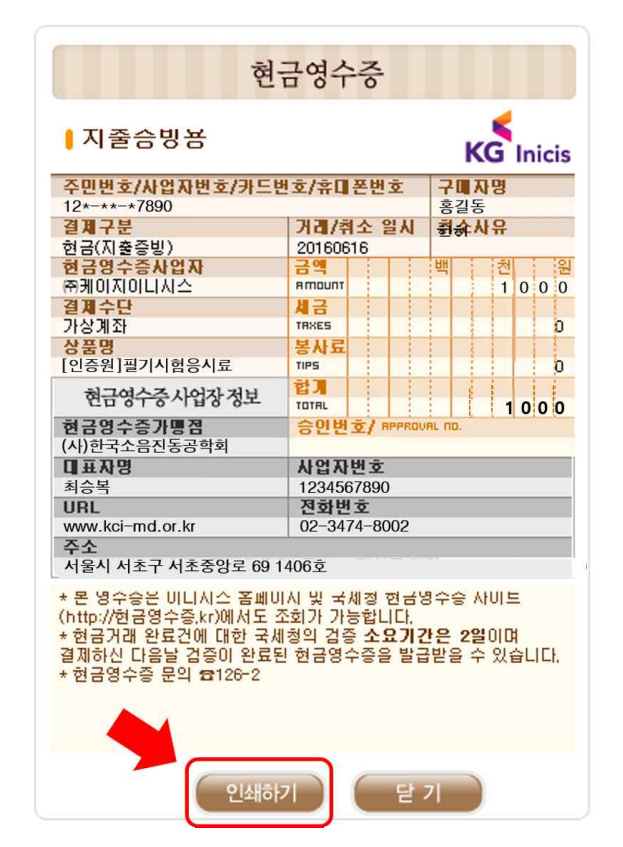

▶ 출력 방법 : 하단의 '인쇄하기' 선택

#### 《무통장입금》- 방법 2 (1) KG이니시스 홈페이지에 접속하여 하단의 '결제내역 조회' 선택

※ 응시료 결제 시, '현금영수증 발행'을 선택하지 않은 사람도 영수증 발급 가능

|             | 240               | 19910 GUB 8 | 아마는 환국학을 안내 | b # 4 HRS      | 24               |
|-------------|-------------------|-------------|-------------|----------------|------------------|
| KG Inicis   | 전자결제              | 마케팅센터       | 소식/답립       | 고객센터           | 비사소개             |
| KG이니시스와     | BPAC.             | 和最近年期月      | KOREJAL: 24 | ガウ酸医量量         | KGOUALC 23       |
| 8퍼센트가 함께 하는 | HIRD CHR          |             | 0/世 年/1世 44 | <b>2</b> 14月71 | $A/\Xi = 2 \eta$ |
| 쉽고 빠른       | 사용을 수가 및 변경       |             |             | 建筑设计 反制        | 22448            |
| 크라우드펀딩을     | 2903              |             |             |                | 年月登世             |
| 만나보세요!      | 산용가드 등록확인         |             |             |                | 940              |
| 만나러 가기>     | 238480 23<br>7978 |             |             |                | 8.41世皇<br>-      |

## (2) 상단의 '01 결제수단별' 선택에서 '무통장입금' 선택 → 02 결제정보 입력 → 하단의 '조회' 선택

| 신용카드    | ○ 계좌미체              | ● 무통장입금            | ○ 핸드폰결제         | ○전화결제      |
|---------|---------------------|--------------------|-----------------|------------|
| 문화상품권   | ○ 스마트문상             | ○ OK캐쉬백            | 인카쉬             | ○ 옐로페이     |
|         | 3                   |                    |                 |            |
|         |                     |                    |                 |            |
| 년윌일(6자  | 리) () 사업자번호(10자리) ( | ) 가상계좌 채번번호 8012   | 234 * 주민번호 앞6자리 | 비 / 숫자만 입력 |
| 주 홍     | 길동                  |                    |                 |            |
| 금액 13   | 0000 원              |                    |                 |            |
|         |                     |                    |                 |            |
| 일자 [201 | 6 🗸 년 9 🗸 월 8 🔀     | ~ 2016 🗸 년 🤋 🗸 월 8 | ✔ 일 * 조회기간 최대   | 한달         |

### 접수원서 수정 및 보완 방법 (접수반려 상태 등)

### 1. 접수반려 상태인 경우

(1) 로그인시 보이는 안내 메시지창에서 '확인' 선택

| 한국설비진단자격인증원 로그인         |                 |
|-------------------------|-----------------|
| ung423                  |                 |
| •••••                   |                 |
| 로 그 인 물 페이지 에시지         | ×               |
| ID/7 제출한 원서에 보완해야 할 사항이 | 있습니다.           |
| 20 NONDO OCNU 2010 000  | 지금 할어하시고 수정해주세요 |

▶ 또는 바로 마이페이지(순서②)로 이동

(2) 마이페이지로 이동(로그인 후 화면의 우측 상단)

기술자 자격 응시

() 가이페이지 > 기술자자격음시

No. 시험년도 회차 응시분야 -99 접수업 진행현황 이중신청 ISO 18436 Part 2 영역॥ 2016-04-28 접수반려(보완자료요청) 2016 1 1 진동진단기술자 ▶ '진행현황' 선택

#### (3) 접수완료 화면 하단의 '관리자 메시지' 확인

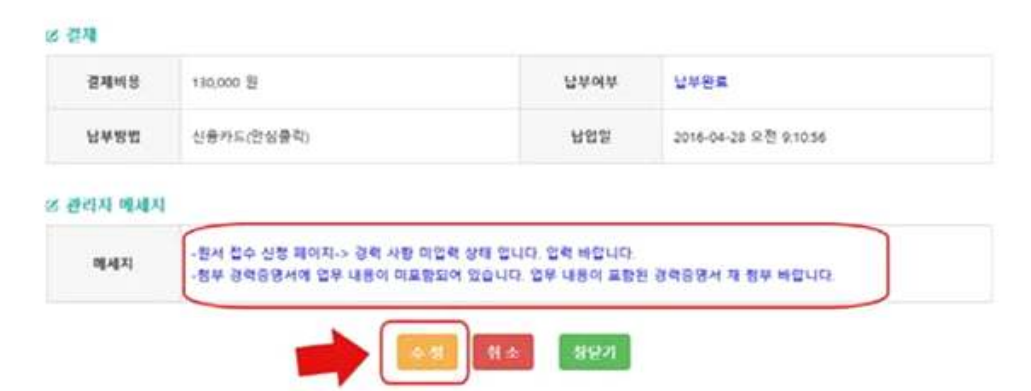

▶ 화면 하단의 '관리자 메세지'를 참고하여 보완사항 확인 후 '수정'을 선택하여 자료보완

(2) 가이페이지 > 기술자자격음시

### 2. 원서를 수정 또는 이어서 작성하고자 할 경우

(1) 로그인 후 화면 우측 상단의 '마이페이지'선택 후 '진행현황' 선택

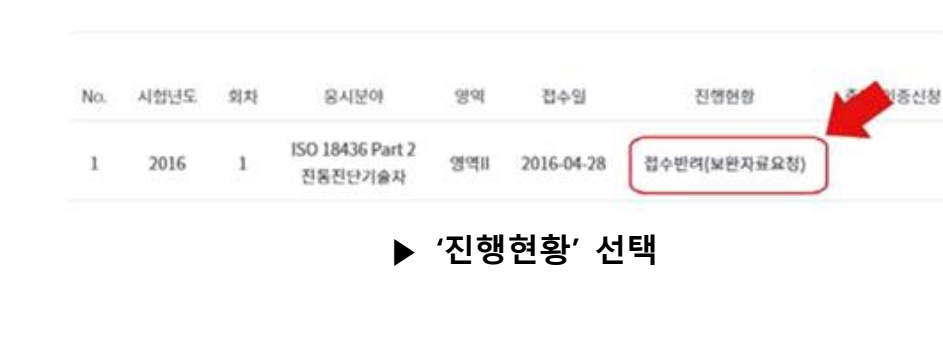

#### (2) 원하는 화면으로 이동하여 수정 및 이어 작성하기

기술자 자격 응시

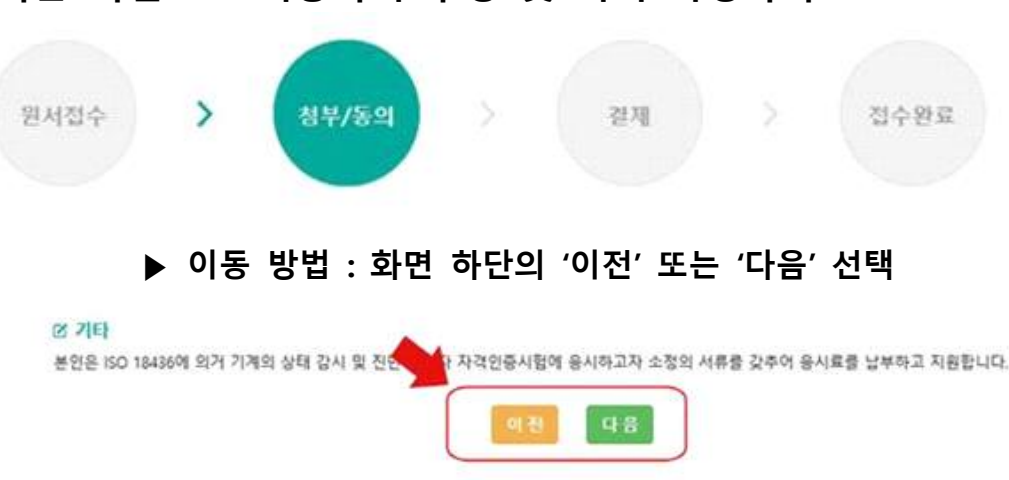